## <u>Visual Studio 2015 사용법</u>

작성일 : 2019.02.

\* 아우누리의 교내인증 소프트웨어 란에서 다음의 파일 다운로드

VS2015PRO\_KR.zip

- \* 압축풀기한 후, 설치
- \* 바탕화면의 아이콘 실행
- \* 혹, 실행시 라이선스 화면 나타나면

| Visual Studio에 로그인                                                                                             | 🔀 Visual Studio                                                                                                    |
|----------------------------------------------------------------------------------------------------|----------------------------------------------------------------------------------------------------|
| Visual Studio에서는 프로젝트를 계획하고, 팀과 공동 작업을 수행<br>하고, 어디서든 온라인으로 코드를 관리할 수 있습니다.                                    | Professional 2015                                                                                                    |
| 자세히<br>Azure 크레딧 사용을 시작하고, 개인 Git 리포지토리에 코드를 게<br>시하고, 설정을 동기화하고, IDE 잠금을 해제하려면 로그인합니다.<br>로그인()) 계정이 없으세요? 등록 | 라이선스: 30일 평가판(평가 목적으로만 사용)<br>평가 기간이 종료되었습니다.<br>전 평가판이 만료되었습니다. 평가판을 연장하거나 온라인 계정<br>이나 제품 키를 사용하는 라이선스를 구매하려면 로그인하십<br>시오. |
|                                                                                                    | 업데이트된 라이션스 확인                                                                                                    |
| 모든 계정                                                                                                    | 라이선스를 다운로드할 수 없습니다. 네트워크 연결이나 프록시<br>설정을 확인하세요.                                                                              |
| 계정 추가                                                                                                    | 제품 키로 잠금 해제                                                                                                    |
|                                                                                                    |                                                                                                    |
|                                                                                                    |                                                                                                    |
|                                                                                                    |                                                                                                    |
|                                                                                                    | Exit Visual Studio                                                                                                    |

초기화면에서 제품 키로 잠금 해제 클릭하여 다음의 제품키 입력 (제품키는 다운로드받은 파 일 내부에 VS2015.txt 파일로 제공)

VS2015 제품키 : QMNH9-9QPXV-7GMK2-V9BQD-Y4G3M

\* 초기화면

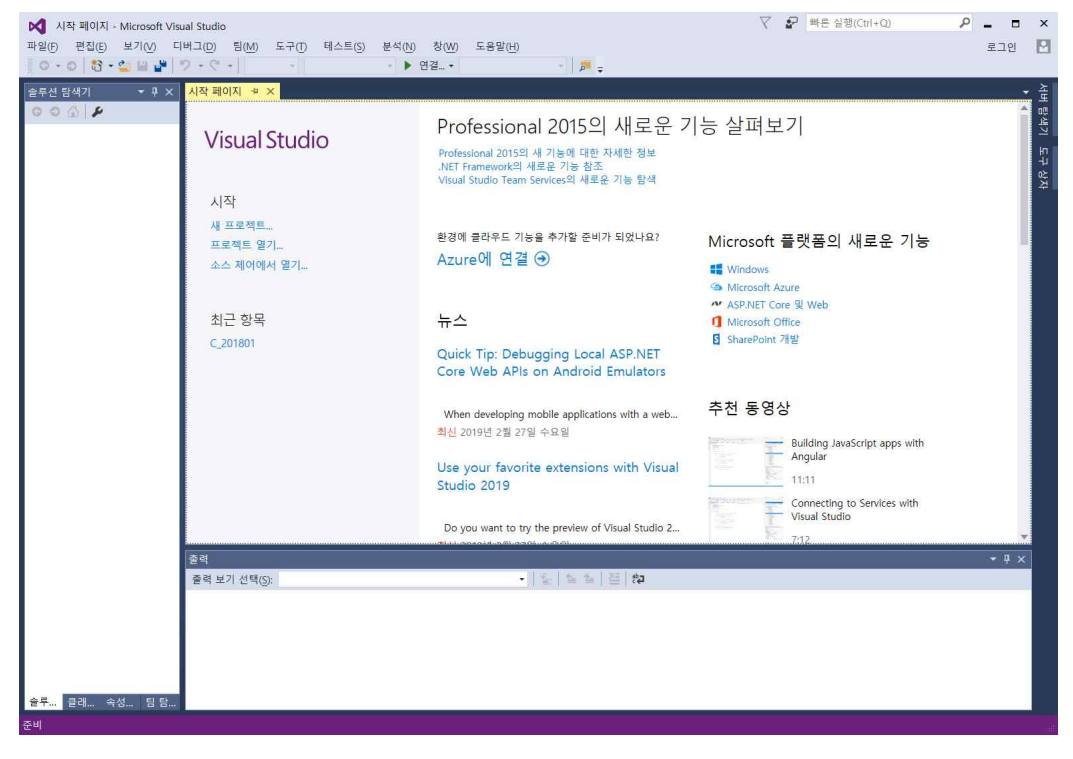

1) 프로젝트 열기

-시작 페이지의 '새 프로젝트...' 클릭

-혹은, 메뉴의 파일-새로만들기-프로젝트를 선택

| 새 프로젝트                                                                                                    |                    |         |                                                                                      |                                                                    |                                                                                                    | ?    | $\times$ |
|----------------------------------------------------------------------------------------------------|--------------------|---------|--------------------------------------------------------------------------------------|--------------------------------------------------------------------|----------------------------------------------------------------------------------------------------|------|----------|
| ▷ 최근 항목                                                                                                    |                    | .NET Fr | amework 4.5.2 · 정렬 기준: 기본값                                                           | • II' 🗉                                                            | 설치된 템플릿 검색(Ctrl+E)                                                                                          |      | ρ.       |
| <ul> <li>성지용</li> <li>성지용</li> <li>양공원</li> <li>Visual C++</li> <li>Windows</li> <li>ATL</li> <li>CLR</li> <li>일반</li> <li>MFC</li> <li>테스트</li> <li>Win32</li> <li>물랫동 27</li> <li>Extensibilit</li> <li>다른 언어</li> <li>기타 프로젝트</li> </ul> | y<br>형식            |         | Win32 큰을 응용 프로그램<br>Win32 큰을 응용 프로그램<br>Win32 프로젝트<br>빈 프로젝트<br>민 프로젝트<br>미이크파일 프로젝트 | Visual C++<br>Visual C++<br>Visual C++<br>Visual C++<br>Visual C++ | 일처럼 성출것 (라니(LINFE))<br>형식: Visual C++<br>Win32 은 응용 프로그램<br>책트입니다.                                          | 을 만드 | 는 프로     |
| 생물                                                                                                    | test<br>D:#BSM540# |         | <u>온라입으로 전황하거나 삠플릿을 찾으려</u> 다                                                        | 전 여기를 운력하세요 <u>.</u>                                               | 창아보기(๓)                                                                                                    |      |          |
| 술루션 이름( <u>M</u> ):                                                                                                    | test               |         |                                                                                      |                                                                    | <ul> <li>&lt; ·······</li> <li>○ 순루션용 디랙터리 만들기(     <li>○ 소스 제어에 추가(U)     <li>확인     </li> </li></li></ul> | D)   | 1소       |

프로젝트 열기 초기화면

-좌측창에서 Visual C++ 선택 확인 -우상단창에서 Win32 콘솔 응용 프로그램 -하단창에서

응용프로그램 설정 화면

~ 여전 대용→ 마정 위소 다음 버튼 클릭

Win32 응용 프로그램 마법사 시작

현재 프로젝트 설정은 다음과 같습니다.

현재 설정을 적용하려면 아무 창에서나 **마침을 클**릭하십시오.

프로젝트를 만든 다음 readme.txt 파일에서 해당 프로젝트의 기능 및 생성되는 파일에 대한 정보를 볼 수 있습니다.

콘솔 응용 프로그램

확인버튼 클릭

Win32 응용 프로그램 마법사 - test

개요 응용 프로그램 설정

이름 : test // 프로젝터 이름, 컴파일시 실행파일명

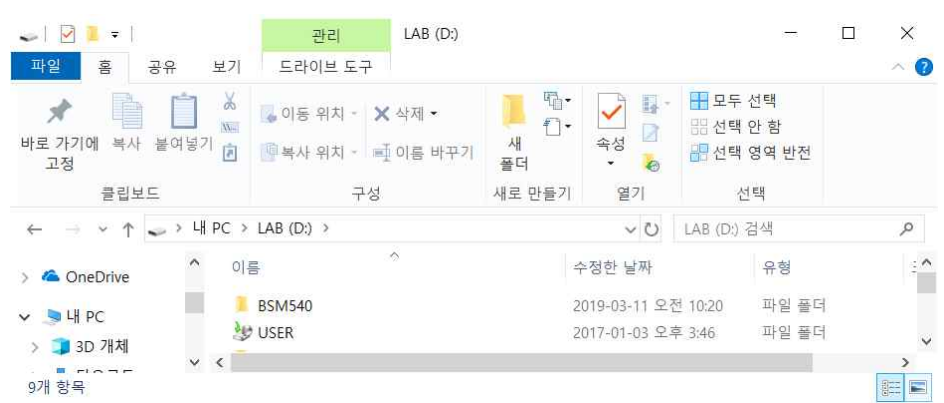

? ×

-찾아보기 버튼 클릭하여 D:\에서 BSM540 폴더 생성한 상태

위치 : D:\BSM540 //소스파일 저장 위치 (찾아보기 버튼 클릭하여 D:\에서 BSM540 폴더 생성한 후, 선택)

| Win32 응용 프로그램 마법사 - 1 | test<br>그램 설정                                                                                                    |                                         | ?  | × |
|-----------------------|----------------------------------------------------------------------------------------------------|-----------------------------------------|----|---|
| 개요<br>용용 프로그램 설정      | 응용 프로그램 종류:<br>· Windows 응용 프로그램(W)<br>· 콘운 응용 프로그램(C)<br>· Du(D)<br>· 정적 라이브리리(S)<br>· 주가 음산:<br>· 전 번 프로젝트(C)<br>· 네 린 프라필일 취석(P)<br>· 이 리티 코파일일 취석(P)<br>· · · · · · · · · · · · · · · · · · · | 공용 헤더 파일 추가 대상:<br>[ ATL(A)<br>[ MFC(M) |    |   |
|                       |                                                                                                    | < 이전 다음 > 마침                            | 취실 | 5 |

콘솔 응용프로그램 선택확인 및 추가 옵션에서 빈 프로젝트 체크 마침 버튼 클릭

## \* 프로젝트 생성 후의 화면상태

| test - Microsoft Visual Studio                                 | ₹2 ₽    | 빠른 실행(Ctrl+Q) | - 0   | ×  |
|----------------------------------------------------------------|---------|---------------|-------|----|
| 파일() 편집() 보기() 프로젝트() 일드(8) 디버그(2) 팀(M) 도구() 테스트(5) 분석(N) 참(W) | 도용말(비)  |               | 로그인   |    |
| 이 · 이 🚯 · 🏩 🔐 🎐 · 연 · 연 · Debug · 🗴 🕫 · 🕨 로컬 Windows 디버커 · 자동  | *   🌮 🛫 |               |       |    |
| 술루션 탐색기 × 쿠 ×                                                  |         |               |       | 놑  |
| 00000-50                                                       |         |               |       | ų. |
| · 솔루션 탐색기 검색(Ctri+) ₽ -                                        |         |               |       |    |
| 😡 솔루션 'test' (1개 프로젝트)                                         |         |               |       | ю  |
| 🔺 💽 test                                                       |         |               |       | 4  |
| 6 # 점소<br>2 외분 중속성                                             |         |               |       | 7  |
| 🚚 리소스 파일                                                       |         |               |       | 3  |
| ·····································                          |         |               |       |    |
| · 이너 파일                                                        |         |               |       |    |
|                                                                |         |               |       |    |
|                                                                |         |               |       |    |
|                                                                |         |               |       |    |
|                                                                |         |               |       |    |
|                                                                |         |               |       |    |
|                                                                |         |               |       |    |
|                                                                |         |               |       |    |
|                                                                |         |               |       |    |
|                                                                |         |               |       |    |
|                                                                |         |               |       |    |
|                                                                |         |               |       |    |
|                                                                |         |               |       |    |
|                                                                |         |               |       |    |
|                                                                |         |               |       |    |
|                                                                |         |               |       |    |
| · 순덕                                                           |         |               | • # × |    |
| 문력 모기 전력(b): · · · · · · · · · · · · · · · · · · ·             | 47 🔛    |               |       |    |
|                                                                |         |               |       |    |
|                                                                |         |               |       |    |
|                                                                |         |               |       |    |
| <del>술루</del> 글래 속성 김 담                                        |         |               |       |    |
| 준비<br>                                                         |         |               | ↑ 게시  |    |

좌측창인 솔루션 탐색기에 test 프로젝트 등록된 것을 확인

\* 소스파일 작성

-솔루션 탐색기 test - 소스 파일 항에서 마우스우버튼클릭 - 추가 - 새항목을 클릭 -혹은, 파일 - 새로만들기 - 파일 - Visual C++을 클릭

다음의 화면에 우상단창에서 C++파일(.cpp) 선택한후, 하단창의 이름에 test.c로 입력한다. (반드시 .c확장자까지 작성할 것!!!!)

| 새 항목 추가 - test                                                                                      |                    |                              |                 |                          |                                         | ?       | ×   |
|----------------------------------------------------------------------------------------------------|--------------------|------------------------------|-----------------|--------------------------|-----------------------------------------|---------|-----|
| ◢ 설치됨                                                                                               |                    | 정렬 기준: 기본값                   | • # E           |                          | 설치된 템플릿 검색(Ctrl+E)                      |         | ρ.  |
| <ul> <li>✓ Visual C++<br/>코드<br/>데이터<br/>리소스<br/>Web<br/>유틸리티<br/>속성 시트<br/>HLSL<br/>그래픽</li> </ul> |                    | C++ 파일(cpp)<br>┣,** 의더 파일(P) |                 | Visual C++<br>Visual C++ | 형식: Visual C++<br>C++ 소스 코드를 포함하;<br>다. | 는 파일을 ' | 만듭니 |
| ▶ 온라인                                                                                               |                    |                              |                 |                          |                                         |         |     |
| 015/00-                                                                                             | main c             | 온라인으로 전환하/                   | 거나 빔플릿을 찾으려면 여기 | 을 굴릭하세요.                 |                                         |         |     |
| el tiny.                                                                                            | Dull PSN4540Wtactt | litertill.                   |                 |                          | た01日71/00                               |         |     |
| TANU                                                                                                | D.WD3WJ40Wtest     | WIESLW                       |                 |                          | 추가( <u>A</u> )                          | 취소      | 2   |

추가 버튼클릭

## \* 소스파일 추가 후의 화면

| ▶월 test - Microsoft Visual Stud<br>파일(F) 편집(E) 보기(V) 3<br>※ ○ - ○   한 - 일 월 같                                                                                                    | dio<br>프로젝트(P) 빌드(8) 디버그(D) 팀(M) 및<br>♡ - ♡ - │ Debug - ↓ x86 | 도구(打) 테스트(<br>▶ 로컬 Window | (S) 분석(N) 경<br>ws디버거 + <mark>자동</mark> | 양(W) 도움말(H)<br>•   <mark>후</mark> | - <b>1</b> 1 3 3 | <ul> <li>문 빠른 실행(Ctrl+)</li> <li>지 지 지 :</li> </ul> | ວ. , | • 💶 🖬 | ×             |
|----------------------------------------------------------------------------------------------------|---------------------------------------------------------------|---------------------------|----------------------------------------|-----------------------------------|------------------|-----------------------------------------------------|------|-------|---------------|
| 출주전 등색기 준석(LTH / 2 색도)     ● · 5  #       ● · 0 · 0 · 5  #     ●       ● · 1 · 0 · 1 · 0 ·     ●       ● · 1 · 0 · 1 · 0 ·     ●       ● · 1 · 0 ·     • 0 ·       ● · 1 · 0 ·     ●       ● · 1 · 0 ·     • 0 ·       ● · 1 · 0 ·     • 0 ·       ● · 1 · 0 ·     • 0 ·       ● · 1 · 0 ·     • 0 ·       ● · 1 · 0 ·     • 0 ·       ● · 1 · 0 ·     • 0 ·       • · 0 ·     • 0 ·       • • 0 ·     • 0 ·       ● · 1 · 0 ·     • 0 ·       ● · 1 · 0 ·     • 0 ·       ● · 1 · 0 ·     • 0 ·       ● · 1 · 0 ·     • 0 · | manc, + ×<br>Sitest<br>1<br>100 % - +                         | -                         | (전역 범위)                                |                                   |                  |                                                     |      |       | 서버림색기 도구상자 속성 |
|                                                                                                    | 출력                                                            |                           |                                        |                                   |                  |                                                     |      | ÷ џ × |               |
|                                                                                                    | 출력 보기 선택( <u>S</u> ):                                         |                           | •    =                                 | 다 같 같 같                           |                  |                                                     |      |       |               |
| <b>슬루</b> 클래 숙성 팀 탐                                                                                                    |                                                               |                           |                                        |                                   |                  |                                                     |      |       |               |
| 준비                                                                                                    |                                                               |                           |                                        | 문자: 1                             |                  |                                                     |      |       |               |

솔푸션탐색기-소스파일항에 main.c 등록확인, 우상단창에 test.c 소스편집창나타남 확인

\* 소스 작성

int void

#include <stdio.h>

| "Hello\n\n" |
|-------------|
|             |
| return      |
| I           |

소스작성 후의 상태

| test - Microsoft Visual Stud                                                                                                    | lio       |                              |             |             |              |         | ▼2 2 빠른 실행(Ctrl+Q)               | Q | - 0              | ×   |
|----------------------------------------------------------------------------------------------------|-----------|------------------------------|-------------|-------------|--------------|---------|----------------------------------|---|------------------|-----|
| 파일(F) 편집(E) 보기(V) 프                                                                                                    | 프로젝트(P) 빌 | (드®) 디버그(D) 팀(M) 도           | 구(1) 테스트    | (5) 분석(N)   | 창(W) 도용말(H)  |         |                                  |   | 로그인              |     |
| 0 • 0 🚯 • 😂 😫 🔐                                                                                                    | 2.6.1     | Debug • x86 •                | ▶ 로컬 Windo  | ws 디버거 + 자동 | · · ·        | - 🖬 👘 🗍 | 표 🥶 📕 위 위 위 및 🖕                  |   |                  |     |
| 술루션 탐색기 ▼ 쿠 ×                                                                                                    | main.c* 🕫 | ×                            |             |             |              |         |                                  |   |                  | - 높 |
| 000 0-50                                                                                                    | 🐴 test    |                              | -           | (전역 범위)     |              |         | <ul> <li>Ø main(void)</li> </ul> |   |                  | • 👳 |
| 슬루션 탐색기 검색(Ctrl+;) 🔎 -                                                                                                    | 1         | #include <stdio.h></stdio.h> |             |             |              |         |                                  |   |                  | - 2 |
| 🐻 승루선 'test' (1개 프로젝트)                                                                                                    | 2         | -int main(unid) f            |             |             |              |         |                                  |   |                  | 1   |
| 4 🕤 test                                                                                                    | 3         | nrintf("Hello                | \n\n");     |             |              |         |                                  |   |                  | ě   |
| <ul> <li>····································</li></ul>                                                                                                    | 5         | printing research            | and h       |             |              |         |                                  |   |                  | 4   |
| 📁 리소스 파일                                                                                                    | 6         | return 0;                    |             |             |              |         |                                  |   |                  | ő   |
| <ul> <li>▲ 소스 파일</li> <li>b. te main c</li> </ul>                                                                                                    | 7         | }                            |             |             |              |         |                                  |   |                  | 1   |
| 📁 헤더 파일                                                                                                    |           |                              |             |             |              |         |                                  |   |                  | 1.  |
|                                                                                                    |           |                              |             |             |              |         |                                  |   |                  |     |
|                                                                                                    |           |                              |             |             |              |         |                                  |   |                  |     |
|                                                                                                    |           |                              |             |             |              |         |                                  |   |                  |     |
|                                                                                                    |           |                              |             |             |              |         |                                  |   |                  |     |
|                                                                                                    |           |                              |             |             |              |         |                                  |   |                  |     |
|                                                                                                    |           |                              |             |             |              |         |                                  |   |                  |     |
|                                                                                                    |           |                              |             |             |              |         |                                  |   |                  |     |
|                                                                                                    |           |                              |             |             |              |         |                                  |   |                  |     |
|                                                                                                    |           |                              |             |             |              |         |                                  |   |                  |     |
|                                                                                                    |           |                              |             |             |              |         |                                  |   |                  | 1   |
|                                                                                                    |           |                              |             |             |              |         |                                  |   |                  |     |
|                                                                                                    |           |                              |             |             |              |         |                                  |   |                  |     |
|                                                                                                    |           |                              |             |             |              |         |                                  |   |                  |     |
|                                                                                                    |           |                              |             |             |              |         |                                  |   |                  | -   |
|                                                                                                    | 100 % • 4 |                              |             |             |              |         |                                  |   | - F.             |     |
|                                                                                                    | 술력        |                              |             |             |              |         |                                  |   | - <del>4</del> , | *   |
|                                                                                                    | 출력 보기 선   | (택(S):                       |             | • 1         | 1월 월   월   韓 |         |                                  |   |                  |     |
|                                                                                                    |           |                              |             |             |              |         |                                  |   |                  |     |
|                                                                                                    |           |                              |             |             |              |         |                                  |   |                  | Ľ.  |
|                                                                                                    |           |                              |             |             |              |         |                                  |   |                  |     |
| 술루 글래 숙성 김 당                                                                                                    |           |                              |             |             |              |         |                                  |   |                  | Ľ.  |
| 帝坦                                                                                                    |           |                              | <b>8</b> :7 | 95.2        | 문자 2         | INS     |                                  |   | ♠ 71.0           |     |
| And a second second sec |           |                              |             | 0000        | \$1.00       | allo.   |                                  |   | a collect        |     |

메뉴에서, 파일 - main.c 저장 클릭 혹은, 작은 디스크 아이콘 클릭하여 저장

\* 컴파일 -메뉴에서, 빌드 - 솔루션 빌드를 클릭 -혹은, 단축키 F7 누름

빌드후의 화면

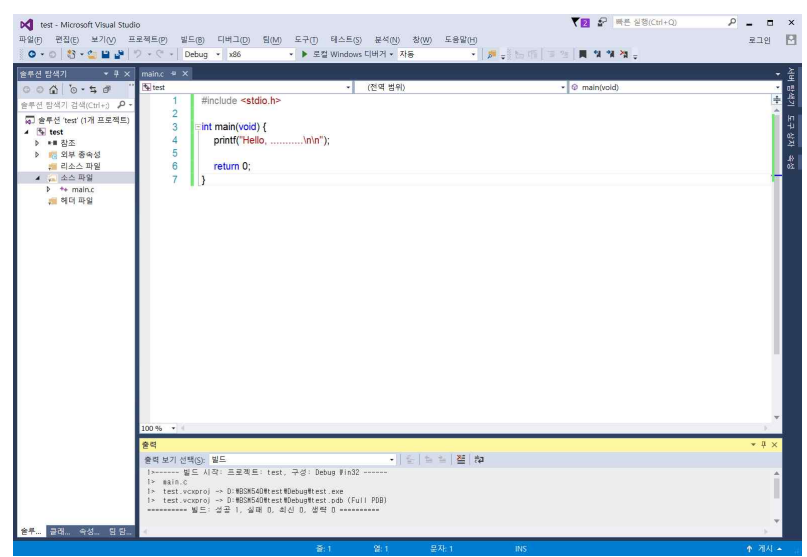

우하단창에 빌드 결과 보임(문법적 오류가 없으면 성공 1 실패 0으로 나타남.....)

```
* 실행
-메뉴에서, 디버그 - 디버그하지 않고 시작 클릭
-혹은, 단축키 Ctrl-F5
```

: 실행결과 화면

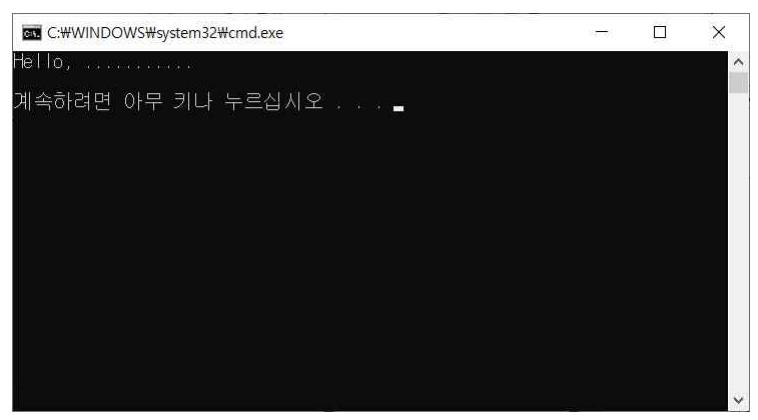

## \* 실행결과 화면을 눈으로 확인할 수 없을 경우 해결법

main() 함수 내 반환문 직전에 혹은 반환문 없는 경우 마지막 문장으로 getchar(); 문장을 위치시킴 이는 자판입력 받을 때까지 대기하므로, 이전의 실행결과를 출력한 상태에서 멈춘것처럼 보 인다.

다음의 방법으로 확실하게 해두자.

다음 화면과 같이 프로젝트 이름에 마우스 위치하고, 우클릭하여 속성 선택하면 서브화면이 나타남

| test - Microsoft Visual Stuc                                        | lio                                                                                                    |                                                                                                    |                      | ▼ 문 빠른 실행(Ctrl+                         | 0) P = 🗆 X                            |
|---------------------------------------------------------------------|----------------------------------------------------------------------------------------------------|----------------------------------------------------------------------------------------------------|----------------------|-----------------------------------------|---------------------------------------|
| 파일(F) 편집(E) 보기(V) 프                                                 | 프로젝트(P) 빌드(B) 디버그(D)                                                                                                    | 팀( <u>M</u> ) 도구( <u>1</u> ) 테스트( <u>S</u> ) 분석( <u>1</u>                                                            | Ŋ) 창(₩) 도움말(H)       | lan Karan lan or lan ar ar ar           | 로그인 🎦                                 |
| 0-0 8-20                                                            | ⊃ - ( -   Debug - x86                                                                                                    | ▼ 로컬 Windows 니버거 ▼                                                                                                   | 사용 🔹                 | <mark>≫</mark> - ∰ 12 12   ■ 14 14 14 - | *                                     |
| · 순루선 탐색기 · · · · · · · · · · · · · · · · · · ·                     | test.c* + ×<br>test<br>1 #include <sto< td=""><td>✓ (전역 범4<br/>lio.h&gt;</td><td>위)</td><td>• 😡 main(void)</td><td>· · · · · · · · · · · · · · · · · · ·</td></sto<> | ✓ (전역 범4<br>lio.h>                                                                                                   | 위)                   | • 😡 main(void)                          | · · · · · · · · · · · · · · · · · · · |
| 로구 한 김 국가 김 국(CDIF,) /<br>및 술루션 'test' (1개 프로젝트)<br>▲ 한 test        | 2<br>3 ⊑int main(void)                                                                                                    | (<br>) ()                                                                                                    |                      |                                         | н<br>5-                               |
| <ul> <li>*** 참조</li> <li>*** 외부 종속성</li> <li>**** 리스스 파인</li> </ul> | test 속성 페이지                                                                                                    | o                                                                                                    |                      | ? ×                                     | ۲<br>ه                                |
| ↓ ····································                              | 구성(C): 활성(Debug)                                                                                                    | ✓ 플랫폼(P): 활성(Win32)                                                                                                  |                      | ~ 구성 관리자(O)                             | 201<br>22                             |
| <b>₩</b> 위대 파일                                                      | <ul> <li> 구성 속성</li> <li></li></ul>                                                                                                    | 하위 시스템<br>필요한 최소 버전<br>컵 예약 크기<br>신택 예약 크기<br>스택 예약 크기<br>근 루 소소 처리<br>티미널 서비<br>C이에서 스럽 실행<br>네트 위크에서 스탑 실행<br>드리이버 | 야니요<br>아니요<br>설정 안 함 |                                         | - # X                                 |
| 파일은 편집( 보기)<br>                                                     |                                                                                                    | 하위 시스템<br>/SUBSYSTEM 옵션을 사용하면 운영 체                                                                                   | 에제에서 .exe 파일을 실행     | 하는 방법을 지시할 수 있습니다. 선택한 하위 시스            |                                       |
|                                                                     |                                                                                                    |                                                                                                    |                      | <b>확인 취소</b> 적용(A)                      |                                       |
| <u> </u>                                                            |                                                                                                    | रू.7 <b>२</b> ।7                                                                                                    | 무자는 4                | IMS                                     | ↑ 71.1 ▲                              |
| 이 아이는 아이 소재를 제조해서 많                                                 |                                                                                                    | E. /                                                                                                    | 是"雪香"加               |                                         | 1 (10) -                              |

서브화면의 좌측창 링커 - 시스템을 선택하면 우측창처럼 나타남

| a 18 1910                                                                                                    |                                                                                                    |                                  |            |                    |
|----------------------------------------------------------------------------------------------------|----------------------------------------------------------------------------------------------------|----------------------------------|------------|--------------------|
| 1성(C): 활성(Debug)                                                                                                    | ✓ 플랫폼(P): 활성(Win32)                                                                                      | ×                                | ~ 구성 관리    | 자(O)               |
| <ul> <li>구성 속성</li> <li>일반</li> <li>디타킹</li> <li>VC++ 디科티리</li> <li>VC++</li> <li>정거</li> <li>일반</li> <li>미니레스트 파일</li> <li>디바킹</li> <li>시스템</li> <li>최적화</li> <li>포함 IDL</li> <li>Windows 메타테이터</li> <li>고함</li> <li>모든 옵션</li> <li>정강</li> <li>▷ 재나피스트 도구</li> <li>▷ 재나피스트 도구</li> <li>▷ 재나피스트 도구</li> <li>▷ 있다. 문서 생성기</li> <li>▷ 있는 이번트</li> <li>▷ 사용자 지정 빌드 단계</li> <li>▷ 코트 분석</li> </ul> | 하위 시스템<br>필요한 최소 버전<br>힘 예약 크기<br>팀 키밋 크기<br>스택 예약 크기<br>근 주소 처리<br>티미날 서버<br>CD에서 스왑 실행<br>트라이버<br>드라이버 | 아니요<br>아니요<br>설정 안 함             |            |                    |
|                                                                                                    | 하위 시스템<br>/SUBSYSTEM 옵션을 사용하면 운영 차                                                                       | 에제에서 .exe 파일을 실행하는 방법을 지시할 수 있습니 | 니다. 선택한 하위 | 레 <mark>시</mark> 스 |
|                                                                                                    |                                                                                                    | 80 11                            |            | S(A)               |

우측 창의 하위시스템 항목에 목록버튼눌러 콘솔(.....) 항을 선택하고 적용후 확인.

| 구성(C): 활성(Debug)                                                                                                    | ✓ 플랫폼(P); 활성(Win32)                                                                                                    |                               | ~    | 구성 관리자(    | (0) |
|----------------------------------------------------------------------------------------------------|----------------------------------------------------------------------------------------------------|-------------------------------|------|------------|-----|
| <ul> <li>→ 구성 속성</li> <li>일반</li> <li>디버깅</li> <li>VC++ 디텍티리</li> <li>VC++</li> <li>링커</li> <li>일반</li> <li>입력</li> <li>미니페스트 파일</li> <li>미니페스트 파일</li> </ul> | 학원 시스템           필요한 최소 버전           현 예약 크기           철 커밋 크기           스택 헤맞 크기           스택 커밋 크기           근택 커밋 크기           근택 커밋 크기           Cip에서 스럽 실행 | 큰숲(/SUBSYSTEM:CONSOLE)<br>아니요 |      |            | ~   |
| 시스템<br>최적화<br>포함 IDL<br>Windows 메타데이터<br>고급<br>모든 용선<br>명령출<br>▷ 매니페스트 도구<br>▷ XML 문서 생성기<br>▷ 찾아보기 정보<br>▷ 찾아보기 정보<br>▷ 찾아보기 정보<br>▷ 사용자 지정 보드 단계<br>▷ 코드 분석 | 네트워크에서 스왑 실행<br>드라이버                                                                                                    | 아니요<br>설정 안 함                 |      |            |     |
|                                                                                                    | <b>하위 시스템</b><br>/SUBSYSTEM 옵션을 사용하면 운영 체                                                                                                    | 제에서 .exe 파일을 실행하는 방법을 지시할 수   | 있습니다 | . 선택한 하위 / | 시스_ |
|                                                                                                    |                                                                                                    | 확인                            | 취소   | 적용(        | (A) |

\* 실행파일의 위치

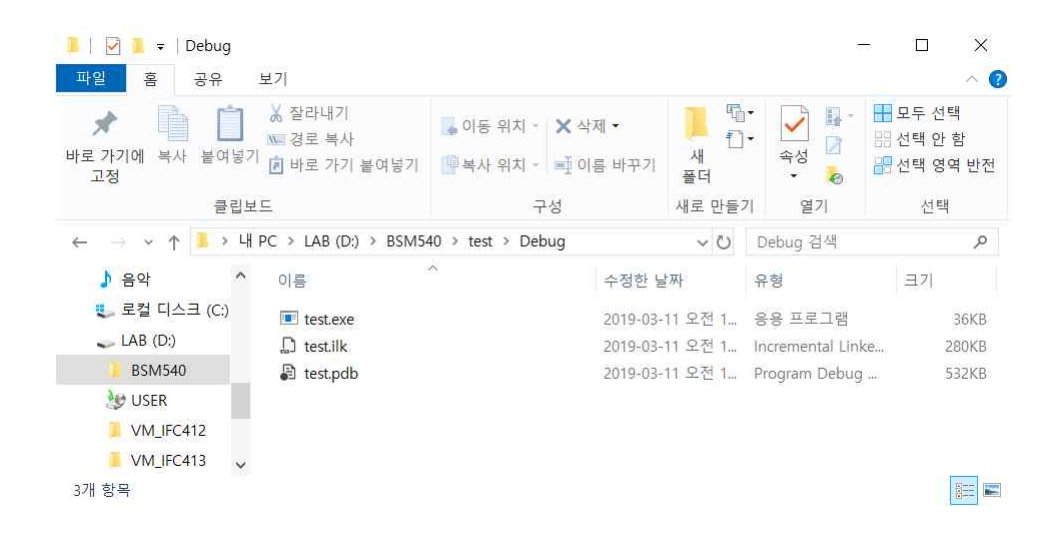